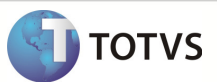

### Integração Linha RM x Protheus SgaMNT

| Produto            | : | Integração Linha RM x Protheus SIGAMNT |
|--------------------|---|----------------------------------------|
| Processo           | : | Cadastrar                              |
| Subprocesso        |   | Cadastrar Condição de Pagamento        |
| Data da publicação | : | 22/10/2012:                            |

Este documento tem o objetivo de orientar como cadastrar uma unidade de medida no sistema Protheus, dentro do módulo Linha. O cadastro da unidade de medida é enviada ao sistema Protheus, módulo SIGAMNT, caracterizado como tipo 1, 5 ou 6, de acordo com os campos preenchidos durante o cadastro e de acordo com o número de linhas informadas na composição das parcelas. O Cadastro da unidade de medida é enviado ao sistema Protheus através da mensagem única e liberado apenas para visualização.

#### DESENVOLVIMENTO/PROCEDIMENTO

Passo 1 - RM / Linha / Gestão de Estoque, Compras e Faturamento / Cadastros / Mais/Tabelas Auxiliares / Condição de Pagamento

| 🗊 👒 - 🥫 - 🝺 💐 😰 📄 TOTVS Série T Manufa |                                                                |         |                 |                 |                               |                                 | nufa | tura (RM)               |                      |       |            |              |         |
|----------------------------------------|----------------------------------------------------------------|---------|-----------------|-----------------|-------------------------------|---------------------------------|------|-------------------------|----------------------|-------|------------|--------------|---------|
| <b>.</b>                               | Cadastros                                                      | Estoque | Compras         | Vendas          | Contrato                      | s Orçan                         | ento |                         | Outras Movimentações | U     | tilitários | Customia     | zação   |
| Produto                                | Produto Locais de Estoque Fabricantes Representantes Transport |         | Transportadoras | Funcionário     | Tabelas de<br>Classificação + | Tabelas de<br>assificação • Can |      | Clientes / Fornecedores |                      | Kilal | eza Fiscal | Cen<br>Class |         |
|                                        |                                                                |         | Estoque, Compra | s e Faturamento |                               |                                 |      | Tab                     | belas Auxiliares 💦 🕴 |       | Unidade    |              |         |
|                                        |                                                                |         |                 |                 |                               |                                 |      |                         |                      | 4     | Status do  | Lote do      | Produto |
|                                        |                                                                |         |                 |                 |                               |                                 |      |                         |                      | Ë     | Tabela d   | e Preço      |         |
|                                        |                                                                |         |                 |                 |                               |                                 |      |                         |                      | 1     | Condição   | o de Paga    | mento   |

Passo 2 - Clicar em Incluir novo para cadastrar uma nova condição de pagamento.

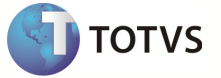

Passo 3 – Preencher os campos conforme desejado e salvar a Condição de Pagamento. Os campos enviados ao sistema Protheus através da mensagem única são :

#### Aba Identificação :

- Codigo
- Descrição
- Carencia por Dias da Semana

#### Aba Composição de Parcelas :

- % do Valor Total
- Número de Vezes
- Prazo
- intervalo
- Tipo

#### Anexos / Dias de Carência :

• Dia de Carência

| entificação Composição                      | das Parcelas                  |                        |                         |
|---------------------------------------------|-------------------------------|------------------------|-------------------------|
| iódigo: Descrição:<br>001 A Vista           |                               |                        | Deflator:               |
| Arredondamento<br>Moeda:                    | Fórmulas de Preç<br>Preco 01: | 0                      | Juros                   |
| Não arredonda 👻                             | 049IT                         | 4                      |                         |
|                                             | Preço 02:                     |                        | _                       |
|                                             | 000114                        | Campo Vencimento da NF | Juros Composto          |
| arência por dias da semana:                 | Capitalização Mens            | al: Fórmula 1ª Parce   | ela:                    |
| Segunda-Feira                               |                               |                        |                         |
| Terça-Feira<br>Quarta-Feira<br>Quinta-Feira | Tipos de Planos               |                        |                         |
| Sexta-Feira                                 | Compra                        | Disponível pa          | ara Automação Comercial |
| Domingo                                     | Venda                         | Inativo                |                         |
|                                             |                               |                        |                         |

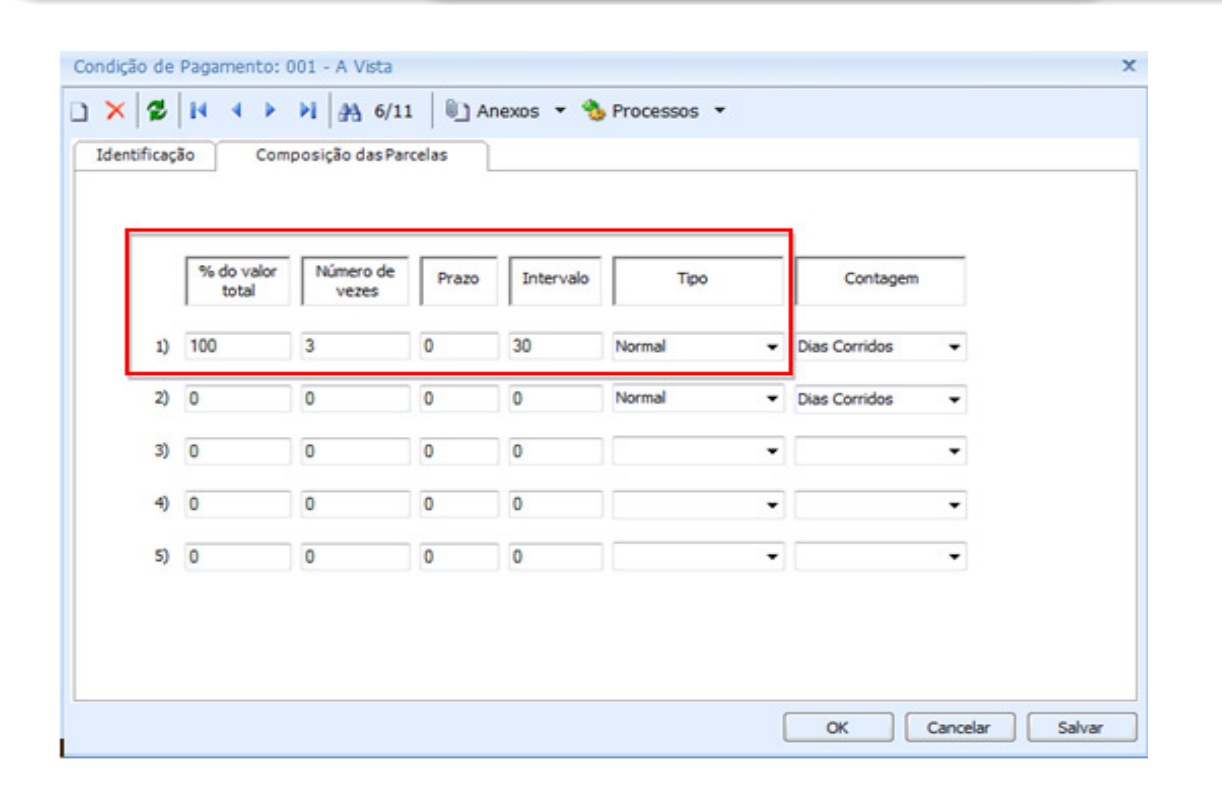

Passo 4 - Acessar o sistema : Protheus / Modulo SIGAMNT

Passo 5 – Efetuar uma pesquisa de funcionalidades informando : Cond. de Pagamento.

| TOTVS S/A            |
|----------------------|
|                      |
| Manutenção de Ativos |
| Localizar            |
| Cond. de Pagamento   |

Passo 6 - O Protheus SigaMNT não possui um atalho em seu menu para acessar a funcionalidade. A funcionalidade pode ser acessada em:

- Compras / Atualizações / Cadastros / Cond. de Pagamento
- Estoque | Custos / Atualizações / Cadastros / Cond. de Pagamento
- Faturamento/ Atualizações / Cadastros / Cond. de Pagamento

3

TOTVS

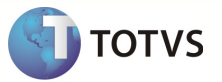

Passo 7 – A unidade de medida cadastrada no Linha RM é exibida no sistema Protheus .

| Dacco Q   | Dara vicualizar | or dotalhor | da unidado do modida  | clicar om Visualizar      |
|-----------|-----------------|-------------|-----------------------|---------------------------|
| Passu o - | Para visualizar | os detaines | ua uniluade de medida | , Ciicar eili visualizar. |

.

| Protheus 11 > Manutenção de Ativos > Atualizações |                                    |                       |                 |                               |                    |
|---------------------------------------------------|------------------------------------|-----------------------|-----------------|-------------------------------|--------------------|
| Cond. de Pagamento (02.9.0019) 🔀                  |                                    |                       |                 |                               |                    |
| Detaihes                                          |                                    |                       |                 |                               | ă                  |
| Codigo Tipo Cond. Pagto                           |                                    | Descricao             |                 | PI (NU/S)                     |                    |
| CM Solid Adjustamento Arrena                      | urs Lin Dias Po Con Correcte       |                       |                 |                               |                    |
| Condición de Denamente                            | nara, bann, annarty von von tainar |                       |                 |                               |                    |
| Con rayao de Payamento                            |                                    |                       |                 |                               |                    |
| Localizar Filtrar Inprimir Configurar             |                                    | Codigo                | •               |                               | Pesquisar          |
| Codigo Tipo Cond. P Cond. P Cond. P               | agto Descricao                     | IPI (NU/S) ICM Solid. | Adiantamento    | Agrega Acrs.                  | Lim. Dias Pg       |
| 000 0 1000                                        |                                    |                       |                 |                               | •                  |
| (                                                 |                                    |                       |                 |                               | () <u> </u>        |
|                                                   |                                    |                       | Alterar Incluir | <u>Visualizar</u> <u>Sair</u> | Ações Relacionadas |
| TOTVS 2011 Série T Manufatura ORACLE P11a         | Administrador                      | 12/12/2012            |                 | Teste                         | / Mətriz           |

| тотуз |
|-------|
|-------|

| Protheus 11 > Manutenção de Ati | Protheus 11 > Manutenção de Ativos > Atualizações |                        |                            |                        |   |  |  |  |
|---------------------------------|---------------------------------------------------|------------------------|----------------------------|------------------------|---|--|--|--|
| Cond. de Pagamento (02.9.0019)  | X                                                 |                        |                            |                        |   |  |  |  |
| ٩                               | Condição de Pagamento - VISUALIZAR.               |                        |                            |                        |   |  |  |  |
| Codigo*                         | Tipo*<br>5                                        | Cond. Pagto*<br>1,4,30 |                            |                        |   |  |  |  |
| Descricao*<br>A VISTA           |                                                   | IPI (NU/S)             | Dias da Cond<br>Fora o Dia | T                      |   |  |  |  |
| Desc Financ.                    | Dias p/Desc.                                      | % Acres Fin.           | ICM Solid.                 | Acres Financ<br>Normal | • |  |  |  |
| Lin.Superior                    | Lim Inferior                                      | Adiantamento           | Agrega Acrs.               | Lim. Dias Pg           |   |  |  |  |
| Con Corrente<br>Nao 🔻           |                                                   |                        |                            |                        |   |  |  |  |
|                                 |                                                   |                        |                            |                        |   |  |  |  |

**Observação:** Os dados exibidos na tela estão disponíveis apenas para visualização , não sendo permitido alterações no mesmo através do Protheus.

Os campos exibidos são :

- Código
- Descrição
- Dias da Cond
- Dias p/Desc.
- % Acres.Fin.
- Desc.Financ.
- Cond. Pagto
- Tipo

#### **INFORMAÇÕES ADICIONAIS**

 1 – O campo número de vezes apresenta uma restrição ao ser enviado ao sistema Protheus, sendo que, a soma dele nas 5 linhas de condições de pagamento , não deve ultrapassar 16

caracteres.